# Översikt av händelser IA Östermalms SDF-Socialtjänstavdelningen

Händelseperiod 21-03-01 – 21-09-01

**1000000** 

•

000

Res and

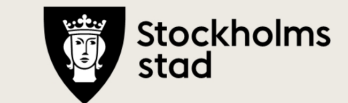

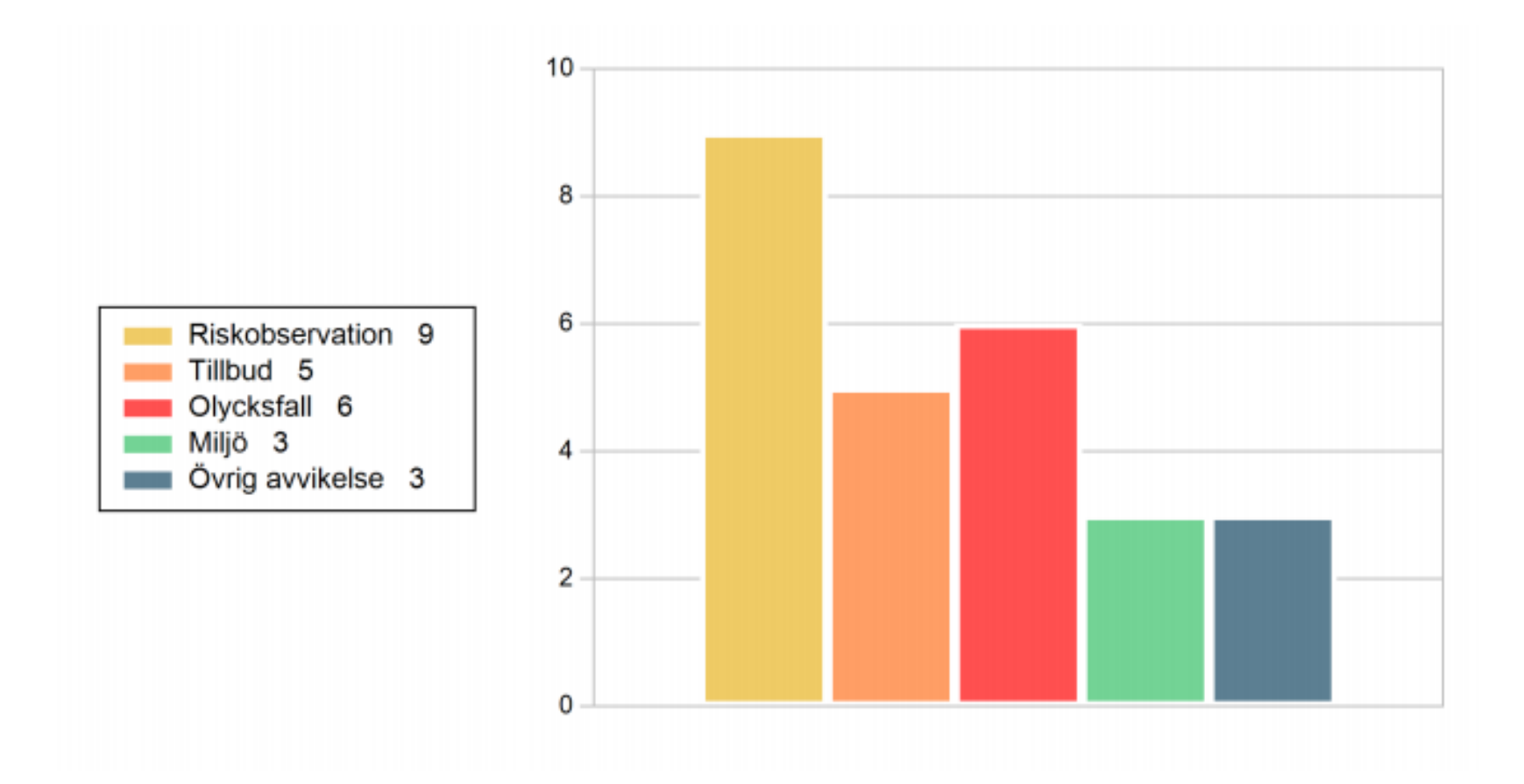

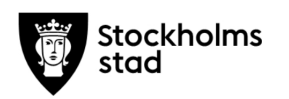

### Olycksfall, Tillbud, Riskobservation

#### Plats

Diagrammet visar de vanligast förekommande (upp till 10). Finns för alla händelser.

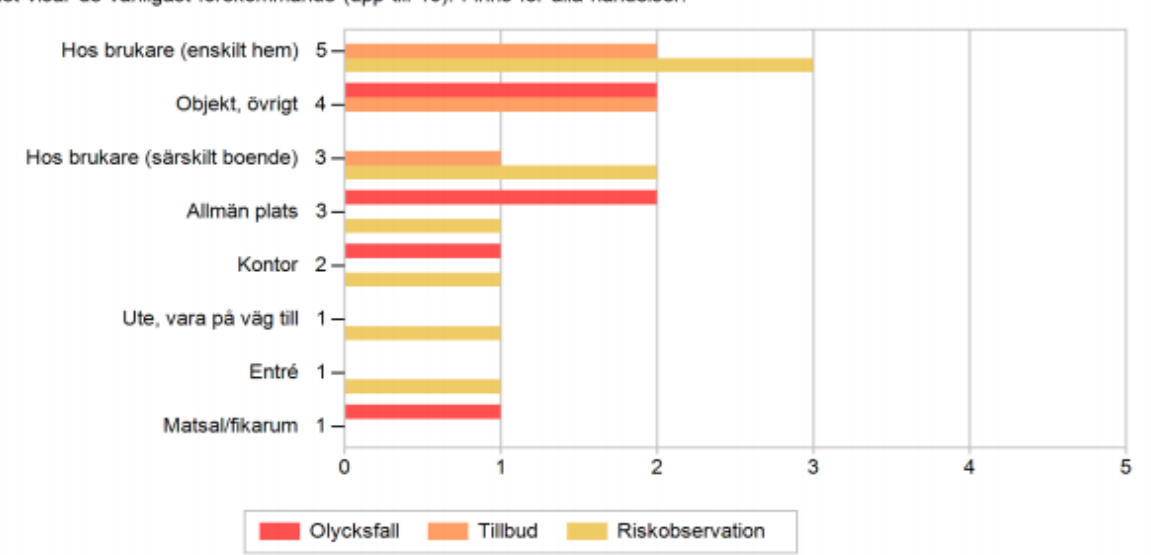

#### Aktivitet

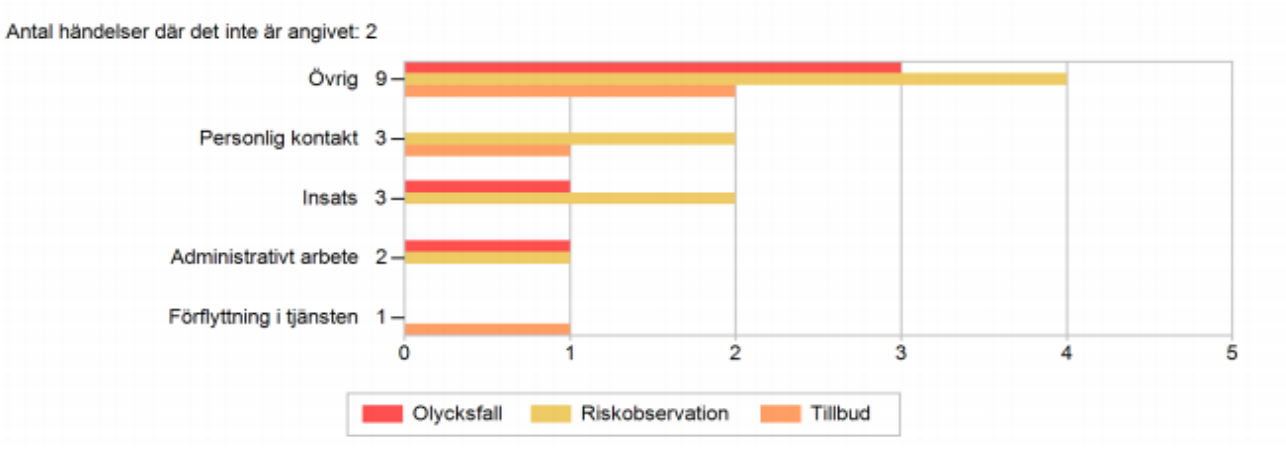

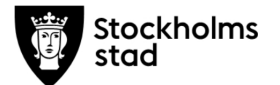

#### Skadeorsak/risk

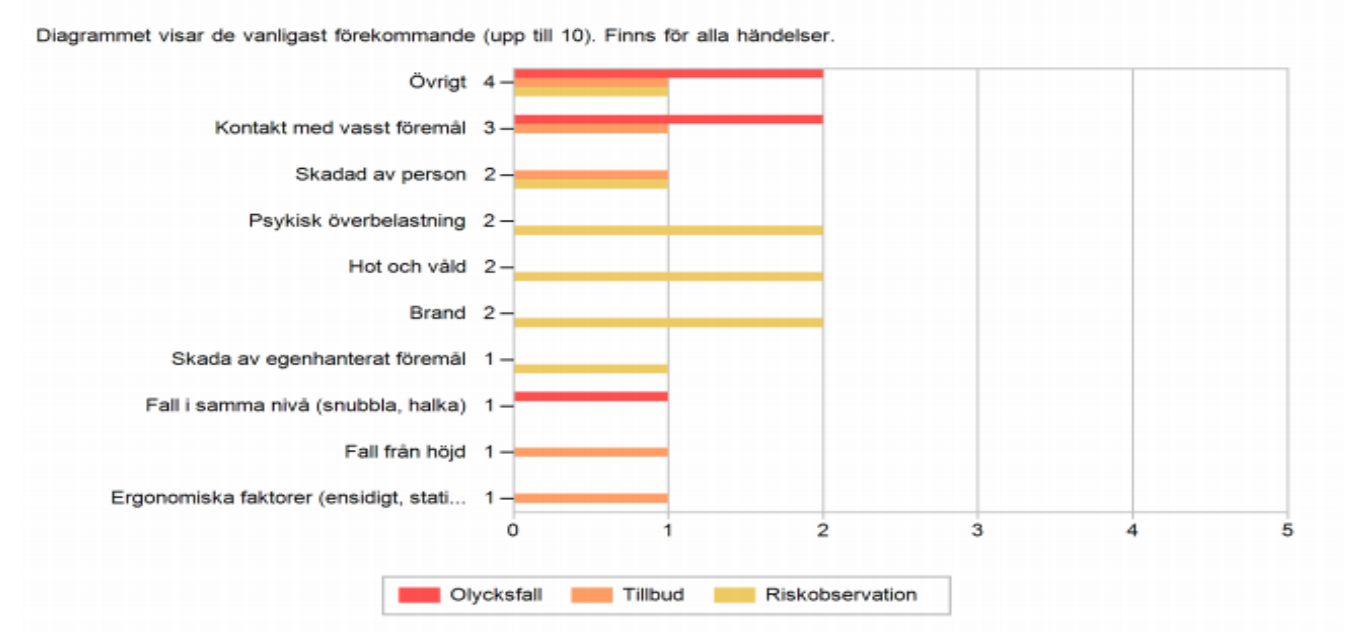

#### Inblandat objekt/person

Diagrammet visar de vanligast förekommande (upp till 10). Antal händelser där det inte är angivet: 4

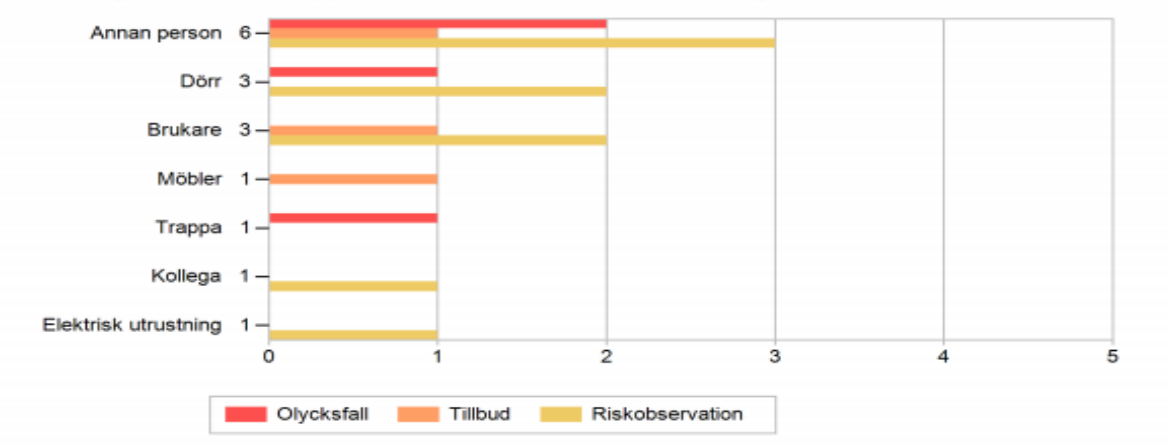

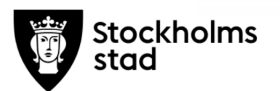

### Miljö

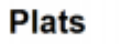

Finns för alla händelser.

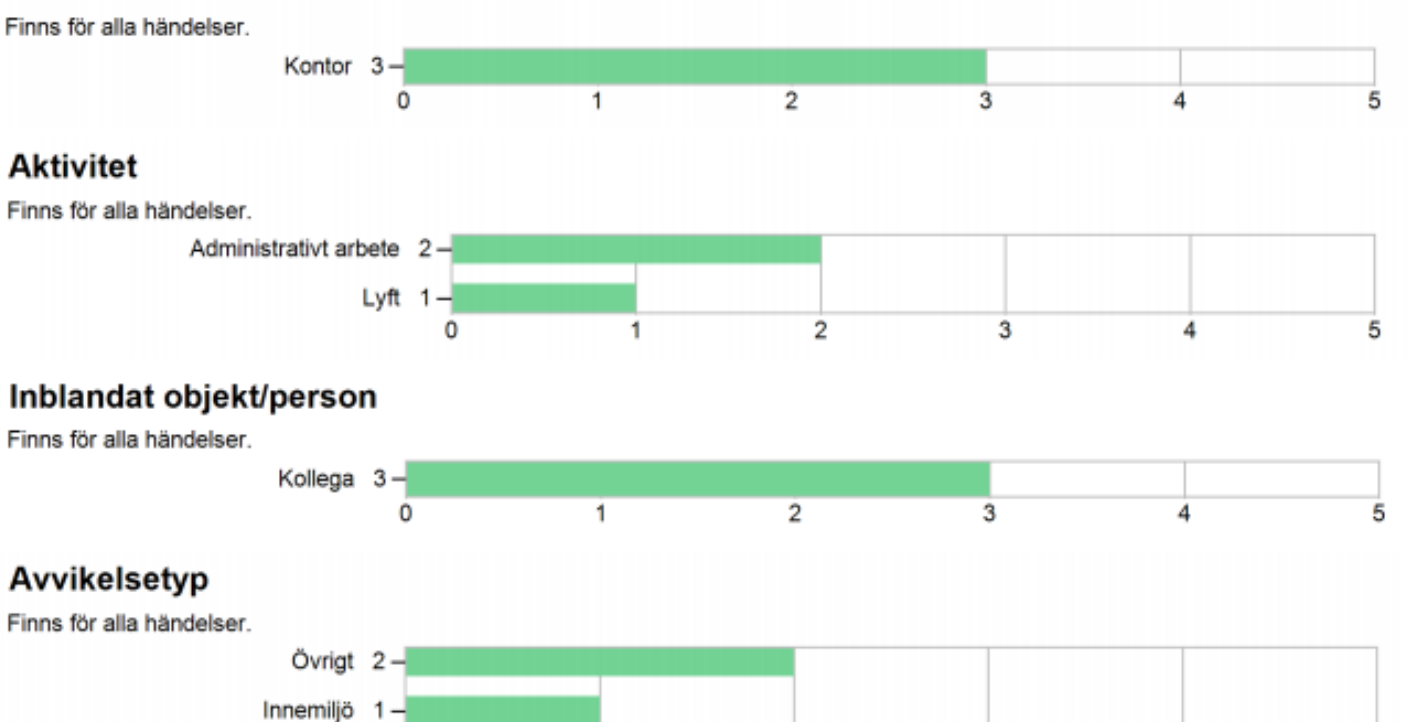

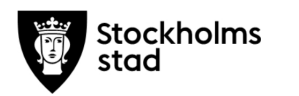

### Övrig avvikelse

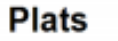

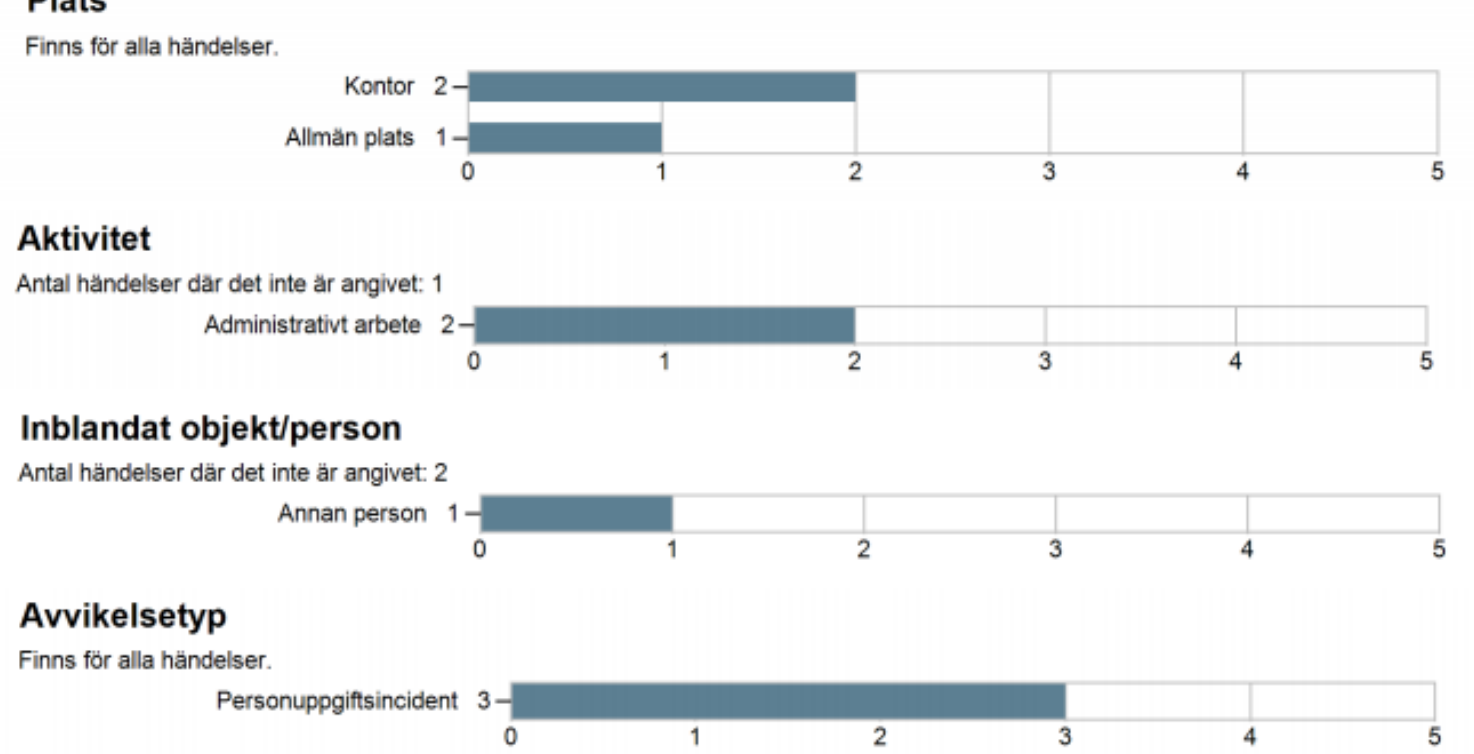

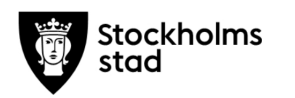

## Sjukstatistik

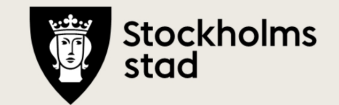

Samverkansgrupp socialtjänst 2021-09-02 • 80 0 ځ ଜ

## Sjukfrånvaro rullande 12

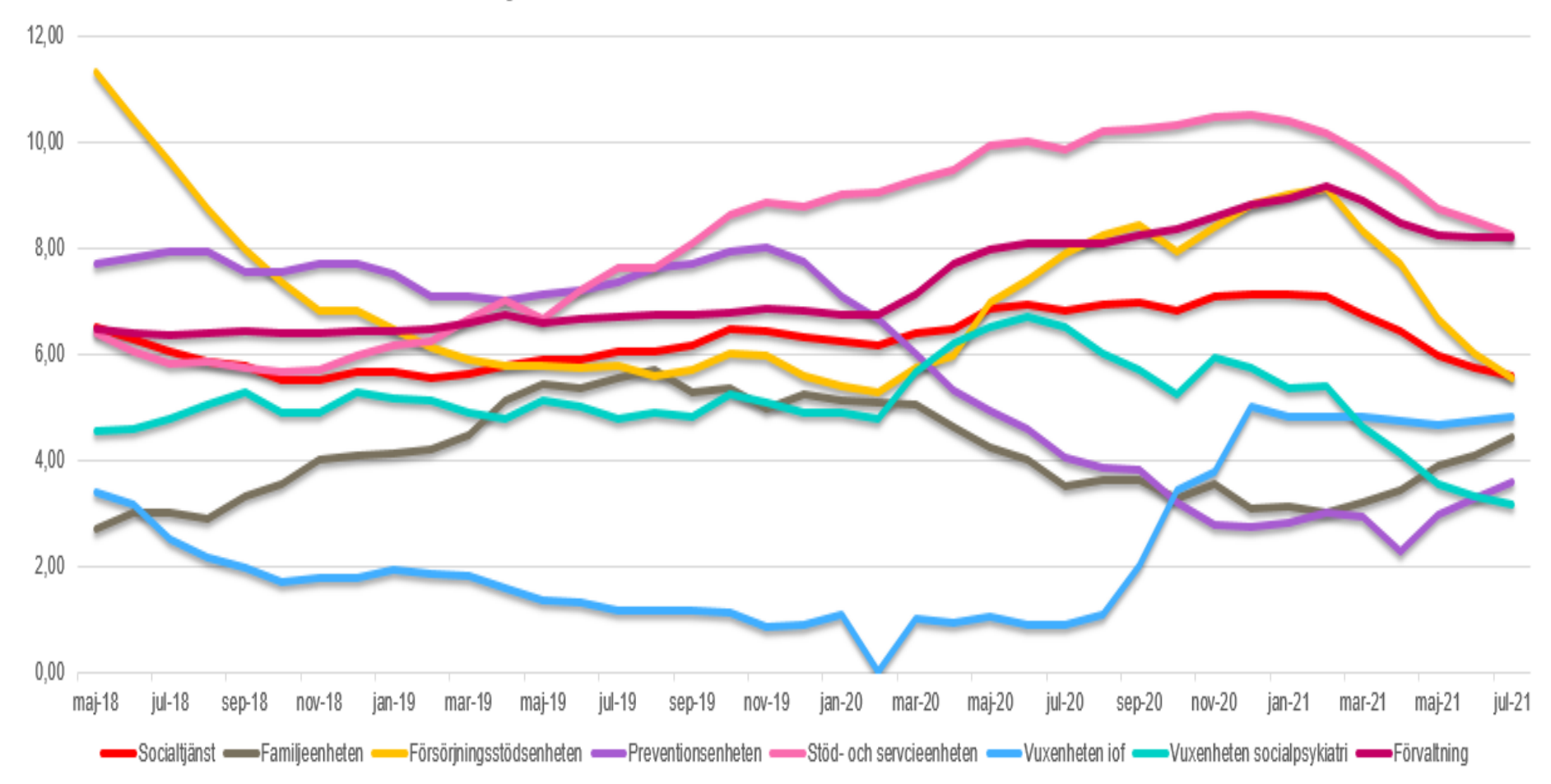

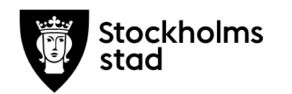

### Korttid, rullande 12

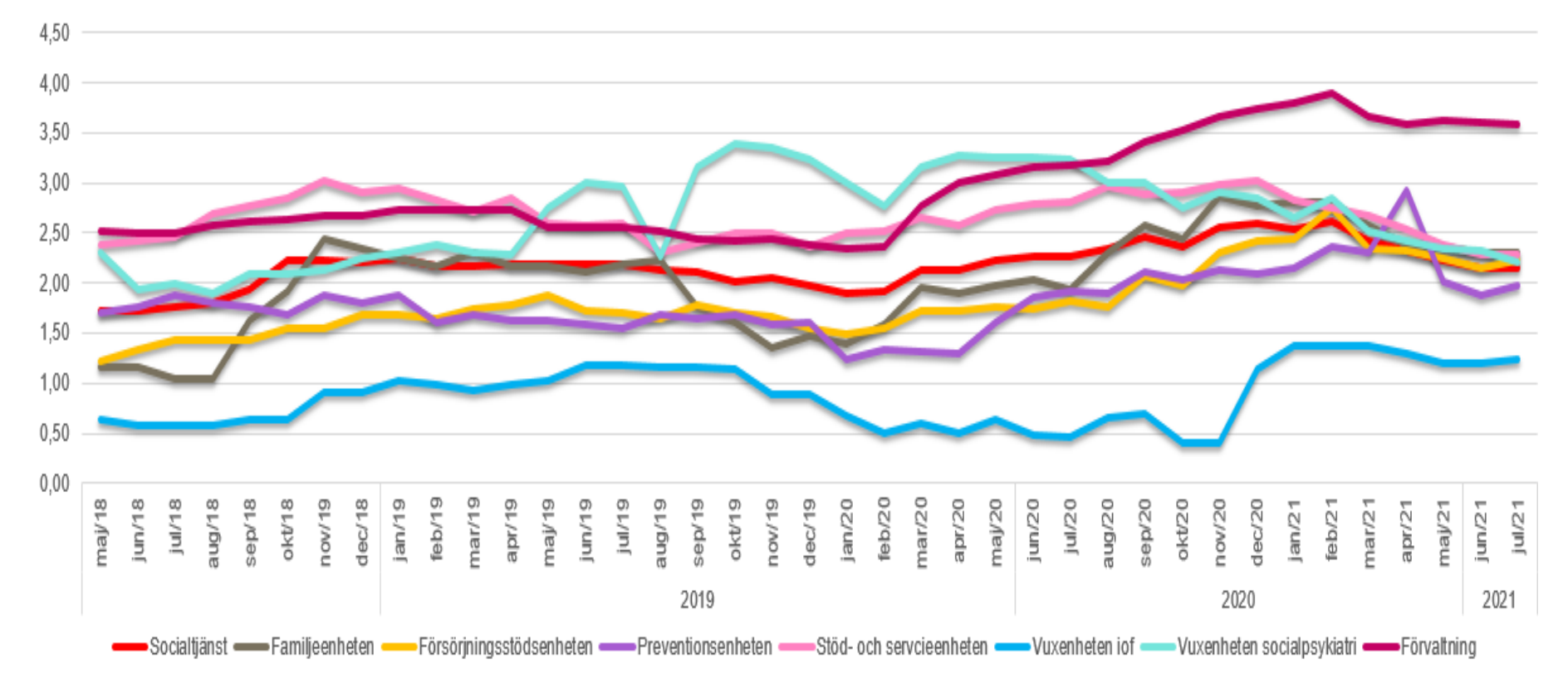

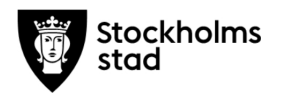